## Making an Online Payment

Begin by logging into the SIS at case.edu/sis with your CWRU Network ID and password.

\_ EST. 1826

1. From **Student Home**, click the **Finances** tile and then the CWRUpav tile.

Alternatively, from the **NavBar**, select Navigator > Finances > CWRUpay.

2. Click the **Make Payment** tab.

CASE WESTERN RESERVE

- 3. Enter the amount to pay, select the payment method, and click Continue.
- 4. Follow the online prompts in order to complete the transaction.

**Note:** Students and authorized users can make online payments using SIS. Other payment options can be found by visiting the payment options page.

The following online payment options are available:

- E-Check or Savings Account Deduction (no fee)
- American Express, Discover, MasterCard, and Visa credit or debit cards (payments will incur a) non-refundable convenience fee of 2.7% paid directly to the payment processor)
- International Payment via Flywire (fees will vary based on payment method and currency)
- 5. Follow the online prompts in order to complete the transaction.

**Note:** Clicking the **CWRUpay** tile will open a new window into the billing system. Please ensure any pop-up blockers are temporarily disabled.

Debit and credit cards will incur a non-refundable convenience fee of 2.7% which will be added to the transaction. Utilize e-check or savings account deduction for a cost-free payment option.

Unless stated on the payment confirmation page, online e-check, savings account deductions, and credit card payments are reflected immediately in the student's account. International Payments via Flywire will be reflected in the student's account when payment is received.

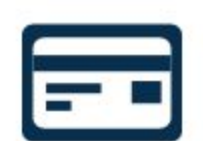

Make a Payment

R